## วิธีการตั้งค่า D-Link รุ่น DIR-825 เป็นโหมด Repeater

## รูปแบบการเชื่อมต่อ

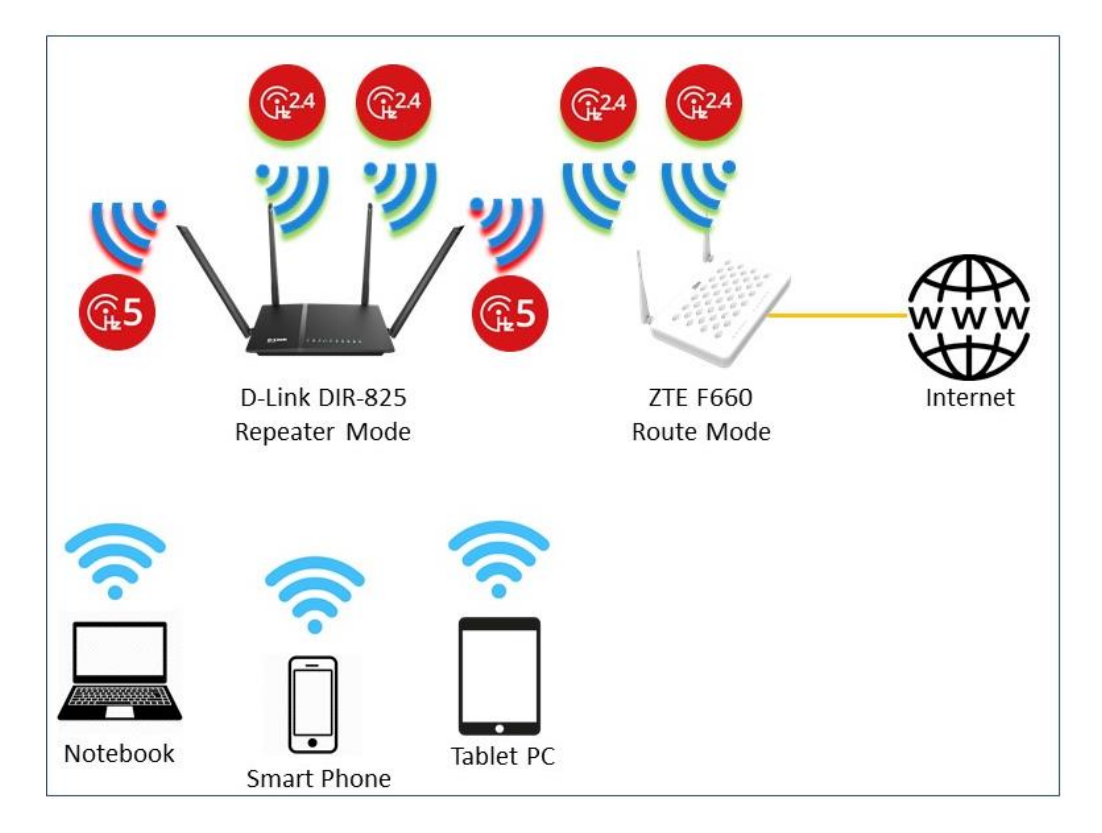

1. เชื่อมต่อสายแลนที่ช่อง LAN ของ D-Link DIR-825 กับ LAN ของคอมพิวเตอร์ แล้วเปิด Browser ไปที่ http://192.168.0.1 เพื่อเข้าไปตั้งค่า

| 192.168.0.1/cgi-bin/webpro | c                                                                                                    |                |                    | ☆ 🗵    |
|----------------------------|----------------------------------------------------------------------------------------------------|----------------|--------------------|--------|
| Product Page : DIR-825     | Hardware                                                                                                    | e Version : G1 | Firmware Version : | 7.01TO |
| D-Link                     |                                                                                                    |                |                    |        |
|                            | LOG IN Log in to the router : UserName : admin Password : Enter the correct password above and then type the characters you see in the picture below. HTMOT Regenerate Login |                |                    |        |
| WIRELESS                   |                                                                                                    |                |                    |        |

2.คลิกที่เมนู WIRELESS 2.4G ที่ Wireless Mode เลือก Repeater แล้วกด SAVE เพื่อบันทึกค่า จะมี ข้อความขึ้นมาเตือนให้กด **ตกลง** แล้วรอ DIR-825 รีบูต

| DIR-825  | SETUP                                                                                                    | WIRELESS 2.4G       | WIRELESS 5.8G                               | TOOL                   | STATUS    | HELP |  |  |  |  |
|----------|----------------------------------------------------------------------------------------------------|---------------------|---------------------------------------------|------------------------|-----------|------|--|--|--|--|
| Basic    |                                                                                                    |                     |                                             |                        |           |      |  |  |  |  |
| ACI      | Wireless Basic Settings                                                                                                    |                     |                                             |                        |           |      |  |  |  |  |
| Advanced | This page is used to configure the parameters for the wireless LAN like wireless encryption settings, channel and band.                                                                                                    |                     |                                             |                        |           |      |  |  |  |  |
| WPS      | Wireles                                                                                                    | s Mode :            | Repeater 🔻                                  |                        |           |      |  |  |  |  |
|          | Access Point : Access Point : Access |                     |                                             |                        |           |      |  |  |  |  |
|          | Country                                                                                                    | y: USA              | Repeater                                    | 2                      |           |      |  |  |  |  |
|          | Channe                                                                                                    | Auto Sc             | Auto Scan(recommended)  Current Channel : 3 |                        |           |      |  |  |  |  |
|          | Wireless Mode : 802.11g+n V                                                                                                    |                     |                                             |                        |           |      |  |  |  |  |
|          | SSID Isola                                                                                                    | tion : Off •        |                                             |                        |           |      |  |  |  |  |
|          | 11n Settings                                                                                                    |                     |                                             |                        |           |      |  |  |  |  |
|          | Channel Wid<br>:                                                                                                    | th 20/40M ▼         |                                             |                        |           |      |  |  |  |  |
|          | SSID Settings                                                                                                    |                     |                                             |                        |           |      |  |  |  |  |
|          | SSID index<br>:                                                                                                    | 1 🔻                 |                                             |                        |           |      |  |  |  |  |
|          | SSID : TOT fiber 2U-2G_06A8                                                                                                    |                     |                                             |                        |           |      |  |  |  |  |
|          | Visibility Sta<br>:                                                                                                    | visible             | Invisible                                   |                        |           |      |  |  |  |  |
|          | Max User Index 0                                                                                                    |                     |                                             |                        |           |      |  |  |  |  |
|          | User Isolation : Off • 3                                                                                                    |                     |                                             |                        |           |      |  |  |  |  |
|          | Save                                                                                                    | el                  |                                             |                        |           |      |  |  |  |  |
|          |                                                                                                    |                     |                                             |                        |           |      |  |  |  |  |
|          |                                                                                                    | 192168.0            | 1 บอกว่า:                                   |                        | ×         |      |  |  |  |  |
| DIR-825  | SETUP                                                                                                    | WII<br>If you chang | e the mode, the device is                   | going to reboot. Do yo | u want to | HELP |  |  |  |  |
| Basic    |                                                                                                    | continue?           |                                             |                        |           |      |  |  |  |  |
| ACL      | Wireless I                                                                                                    | Basi                |                                             | ตกรง                   | บกเฉิก    |      |  |  |  |  |
| Advanced | settings, chai                                                                                                    | nnel i              |                                             |                        | rypt      | lion |  |  |  |  |
|          | Wirele                                                                                                    | ss Mode :           | Repeater 🔻                                  |                        |           |      |  |  |  |  |
|          | Acces                                                                                                    | s Point :           | Enable Oisable                              | 9                      | 4         |      |  |  |  |  |
|          | Countr                                                                                                    | USA                 | •                                           |                        |           |      |  |  |  |  |
|          | Channe                                                                                                    | el : Auto So        | can(recommended) 🔻                          | Current Channel        | 3         |      |  |  |  |  |
|          | Wireless N                                                                                                    | Node : 802.11       | g+n ▼                                       |                        |           |      |  |  |  |  |
|          | SSID Isola                                                                                                    | off ▼               |                                             |                        |           |      |  |  |  |  |
|          | Channel Width                                                                                                    |                     |                                             |                        |           |      |  |  |  |  |
|          | 20/40M V                                                                                                    |                     |                                             |                        |           |      |  |  |  |  |
|          | SSID Settings                                                                                                    |                     |                                             |                        |           |      |  |  |  |  |
|          | :                                                                                                    | 1                   |                                             |                        |           |      |  |  |  |  |
|          | SSID :<br>Visibility Sta                                                                                                    | TOT fiber 2U        | -2G_06A8                                    |                        |           |      |  |  |  |  |
|          | Max lloor In                                                                                                    | • Visible           | Invisible                                   |                        |           |      |  |  |  |  |
|          | :                                                                                                    | 0                   |                                             |                        |           |      |  |  |  |  |
|          | User Isolati                                                                                                    | on: Off ▼           |                                             |                        |           |      |  |  |  |  |
|          | Save Can                                                                                                    | cel                 |                                             |                        |           |      |  |  |  |  |

3.หลังจากรีบูตเสร็จแล้วคลิกที่เมนู WIRELESS 2.4G > Repeater จากนั้นเลือก Repeater Enable คลิก Site Survey เพื่อค้นหาสัญญาณ Wifi ที่ต้องการ Repeat สัญญาณ จากนั้น คลิก Select เลือก ชื่อ Wifi ที่ ต้องการ กด Next

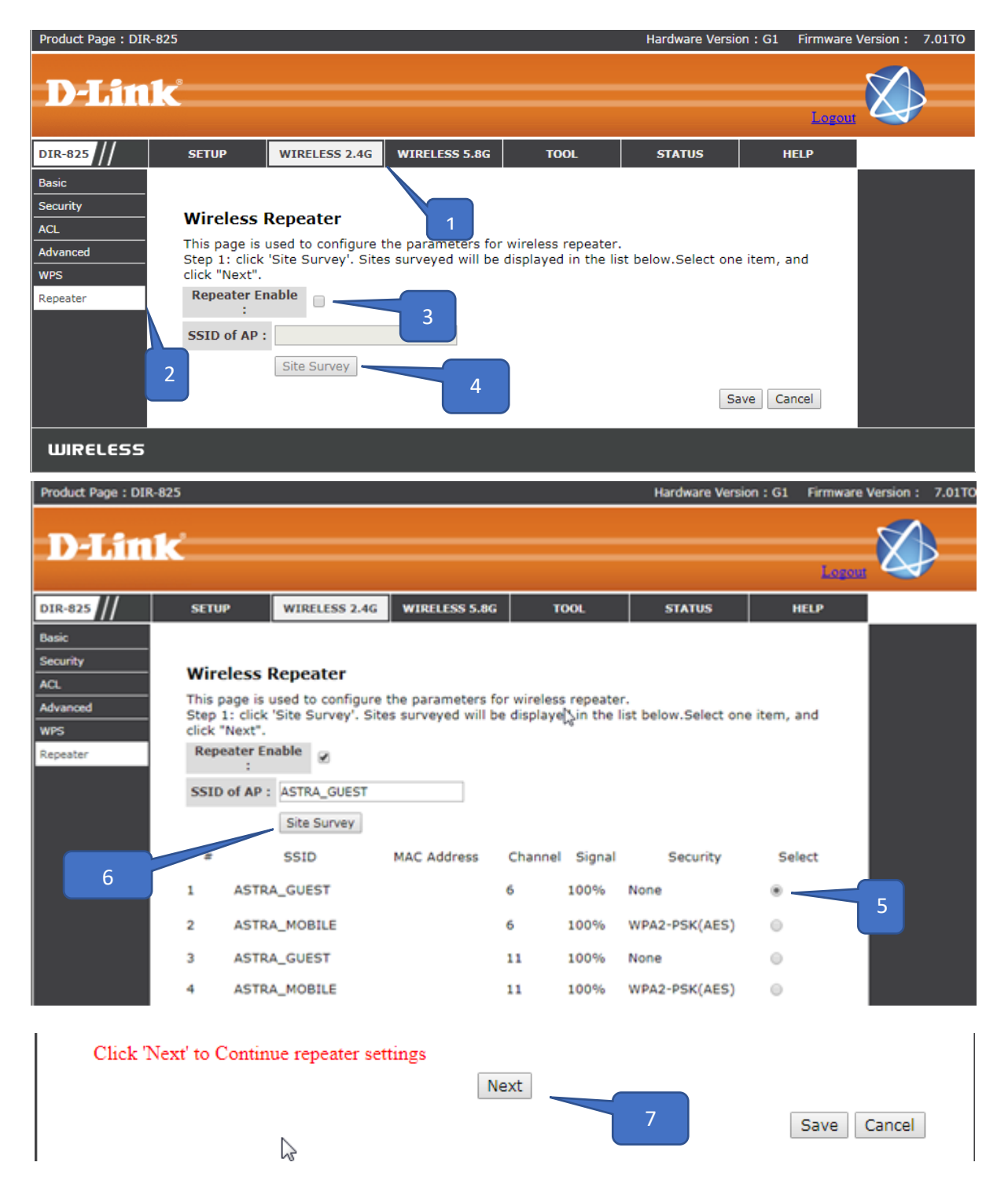

4.กรอกค่า Wireless Pre-Share Key ของ Wifi ที่เลือก เสร็จแล้วกด Next

| Product Page :DIR-825 | i                                                                                                    |                 |                   |                   | Hardware Versio    | on :G1 Firmware V | Version : 7.01TO |  |  |
|-----------------------|----------------------------------------------------------------------------------------------------|-----------------|-------------------|-------------------|--------------------|-------------------|------------------|--|--|
| D-Link                | 8                                                                                                    |                 |                   |                   |                    | Logout            | $\bigotimes$     |  |  |
| DIR-825               | SETUP                                                                                                    | WIRELESS 2.4G   | WIRELESS 5.8G     | TOOL              | STATUS             | HELP              |                  |  |  |
| Basic                 |                                                                                                    |                 |                   |                   |                    |                   |                  |  |  |
| Security              | Wireless Security Settings                                                                                                    |                 |                   |                   |                    |                   |                  |  |  |
| ACL                   | Stop2: Sotur                                                                                                    | the wireless se | urity Turn on WED | or MDA by using E | peruntion Kove cou | ld provent        |                  |  |  |
| Advanced              | Step2: Setup the wireless security. Turn on WEP or WPA by using Encryption Keys could prevent<br>any unauthorized access to your wireless network.<br>Encryption: WPA2-PSK(AES) |                 |                   |                   |                    |                   |                  |  |  |
| WPS                   |                                                                                                    |                 |                   |                   |                    |                   |                  |  |  |
| Repeater              | Pre-Sha                                                                                                    | red Key:        | mber)             | (8-63 AS          | SCII or 64 hex     |                   |                  |  |  |
|                       |                                                                                                    |                 | Ne                | ext               | 8                  |                   |                  |  |  |
| WIRELESS              |                                                                                                    |                 |                   |                   |                    |                   |                  |  |  |

5.ตั้งค่า IP Address และ Subnet Mask ของ DIR-825 ซึ่งควรจะเป็นไอพีที่อยู่ในวงเดียวกับ Wifi ที่ไป Repeat สัญญาณ (เป็นไอพีที่ไม่มีผู้ใช้งาน) เสร็จแล้วกด Finish เป็นอันเสร็จสิ้นเป็นการตั้งค่า

| Product Page :DIR-825                                   |                                                                                                    |                                                                                                    |                                                                      |                                           | Hardware Versio                            | on :G1 Firmware \             | /ersion :         | 7.01TO |
|---------------------------------------------------------|----------------------------------------------------------------------------------------------------|----------------------------------------------------------------------------------------------------|----------------------------------------------------------------------|-------------------------------------------|--------------------------------------------|-------------------------------|-------------------|--------|
| D-Link                                                  | <u> </u>                                                                                                    |                                                                                                    |                                                                      |                                           |                                            | Logout                        | $\langle \rangle$ |        |
| DIR-825                                                 | SETUP                                                                                                    | WIRELESS 2.4G                                                                                                    | WIRELESS 5.8G                                                        | TOOL                                      | STATUS                                     | HELP                          |                   |        |
| Basic<br>Security<br>ACL<br>Advanced<br>WPS<br>Repeater | Finish Conf<br>Step 3: click 'i<br>strongly recom<br>with the cente<br>local gateway<br>IP Address:<br>Subnet Mask: | <b>iguration</b><br>Finish' to save the<br>mend that you m<br>ar of the AP. (ex.<br>to 192.168.1.2).<br>172.16.1.69<br>255.255.255.0 | e configuration.<br>odify IP address o<br>if IP address of AP<br>Fin | f the local gateway<br>is 192.168.1.1, yo | y to avoid IP addres<br>u can modify IP ad | ss conflicts<br>Idress of the |                   |        |
| WIRELESS                                                |                                                                                                    |                                                                                                    |                                                                      |                                           |                                            |                               |                   |        |